## Proceso de reclamos de la Guía de usuario de la aplicación móvil

HealthEquity|WageWorks se dedica a proporcionarle un servicio móvil de EZ Receipts que es seguro y fiable. La aplicación móvil EZ Receipts es una manera conveniente de presentar reclamos y ver la información de la cuenta.

Registro de usuarios nuevos

- Los usuarios nuevos deben registrarse primero en el sitio web. Visite participant.wageworks.com/sfmra y seleccione Registrarse para crear su nombre de usuario y contraseña.
- Una vez que se complete su registro, vuelva a la aplicación móvil e inicie sesión con sus credenciales.

Para presentar un reclamo usando la aplicación móvil EZ Receipts primero necesitará descargar la aplicación gratuita de Google Play Store o Apple App Store.

Una vez descargada la aplicación, usará sus credenciales para acceder a su cuenta.

## Presentar un reclamo usando la aplicación móvil EZ Receipts

1. Acceda a su cuenta de HealthEquity|WageWorks a través de la aplicación móvil EZ Receipts®

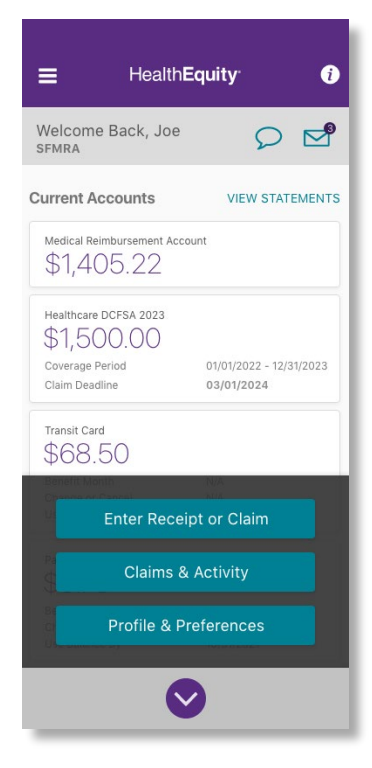

2. Haga clic en "Enviar nuevo recibo" y luego haga clic en "Devuélveme el Dinero del Cuidado de la Salud"

| <          | Submit Receipt / Claim            |   |
|------------|-----------------------------------|---|
| ÷          | Healthcare Pay Me Back            | > |
| ¢          | Healthcare Card Receipt           | > |
| 夺          | Healthcare Pay My Provider        | > |
| <u>8</u> P | Healthcare Pick & Process         | > |
| ¢          | Healthcare Pick & Process Options | > |
|            |                                   |   |
|            |                                   |   |

3. Siga las indicaciones para tomar y enviar fotos de su comprobante de prima y pago

| K Healthcare Pay Me Back                                                |   |
|-------------------------------------------------------------------------|---|
| Service Details                                                         |   |
| Service Date                                                            |   |
| Tap to select service date                                              | > |
| Description                                                             |   |
| Tap to select description                                               | > |
| Patient                                                                 |   |
| Tap to select patient                                                   | > |
| Provider                                                                |   |
| Tap to select provider                                                  | > |
| Amount                                                                  |   |
| Tap to enter amount                                                     | > |
| Payment Details                                                         |   |
| Complete the Service Details section to find available payment options. |   |
| Next                                                                    |   |
|                                                                         | - |

## Health**Equity** WageWorks

| <ul> <li>Prosting on Fag the fact.</li> </ul>                | <ul> <li>Providence Pag Statistics</li> </ul>         | C                                                                                                    |
|--------------------------------------------------------------|-------------------------------------------------------|----------------------------------------------------------------------------------------------------|
| Render Details                                               | SELECT DESCRIPTION                                    | ALC: NAMES                                                                                                    |
| fag in senior series dans.                                   | MOST COMMON                                           | NAME OF ADDRESS OF ADDRESS OF ADD |
| SELECT SERVICE DATE                                          | Dental                                                | The second second second second second second second second second second second second second second second s                                                                                                    |
| Feb 10 2020<br>Mar 11 2021                                   | Rx (prescription)                                     | Doctor's Note Required                                                                                                    |
| Apr 12 2022                                                  | Acupuncture<br>B                                      | receipt for this item.                                                                                                    |
| Done                                                         | Bandages and related items (over-the-counter)         |                                                                                                    |
| Contrast to be use local across the solution of the solution | Chiropractic Care<br>Co-payment (medical, in-network) | Compared Long                                                                                                    |
|                                                              | Cosmetic procedures or surgery                        | Convert providence or sequery                                                                                                    |
|                                                              | Dental                                                | and the second second s |
|                                                              |                                                       |                                                                                                    |

## ¿Tiene preguntas?

Si tiene alguna pregunta acerca del uso de la aplicación móvil EZ Receipts, nuestro HealthEquity/WageWorks equipo de Servicios al Miembro está disponible las 24 horas del día, los siete días de la semana, para ayudarlo con el proceso o para responder cualquier pregunta que tenga en la cuenta.

Llámenos al 866.697.6078.